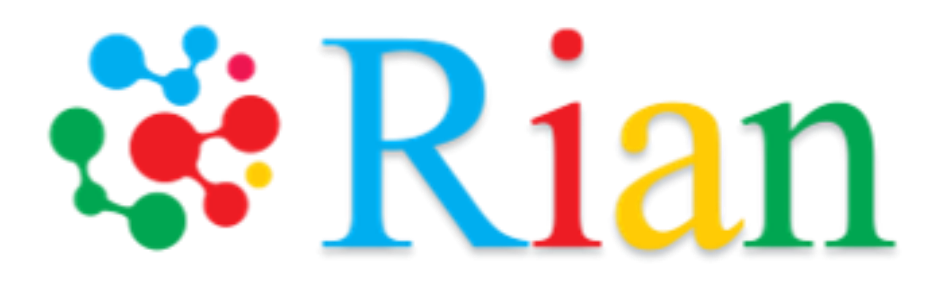

# ファイル翻訳システム リアン クイックユーザーガイド

https://rian.io/ja/index.html

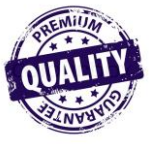

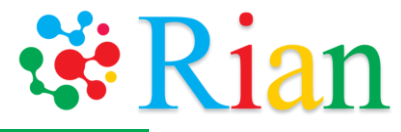

## 目次

- •P3 登録方法
- P7 ドキュメントを翻訳する2つの方法
  - メールで翻訳する
  - ウェブサイトから翻訳する
- P18 翻訳できる言語の種類
- P19 翻訳できるファイルの種類
- •P21 サポート窓口

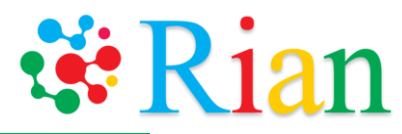

# 3ステップで登録できます

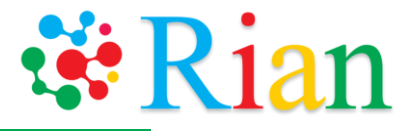

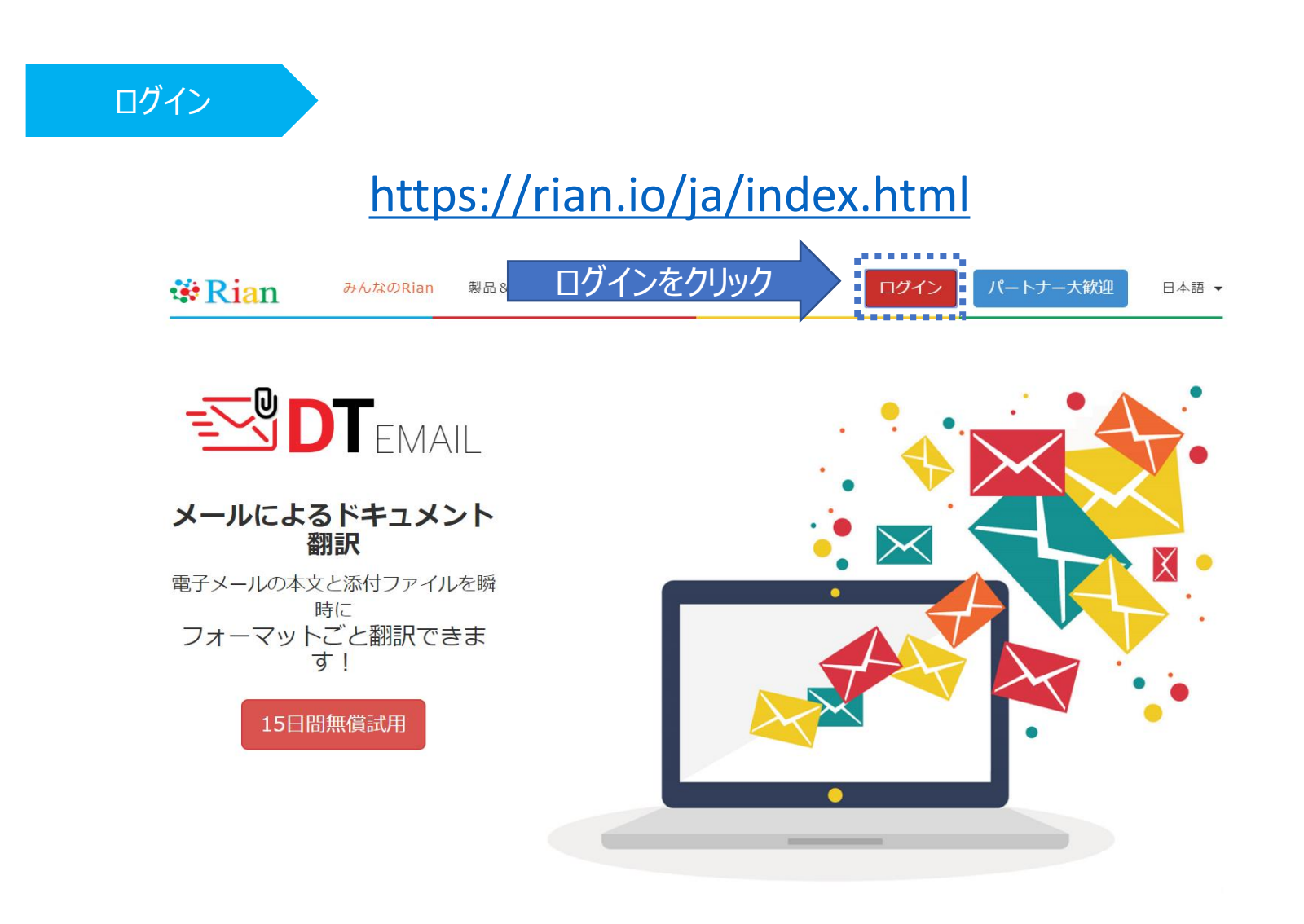

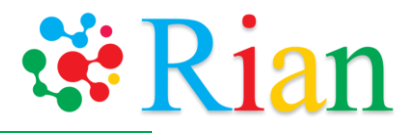

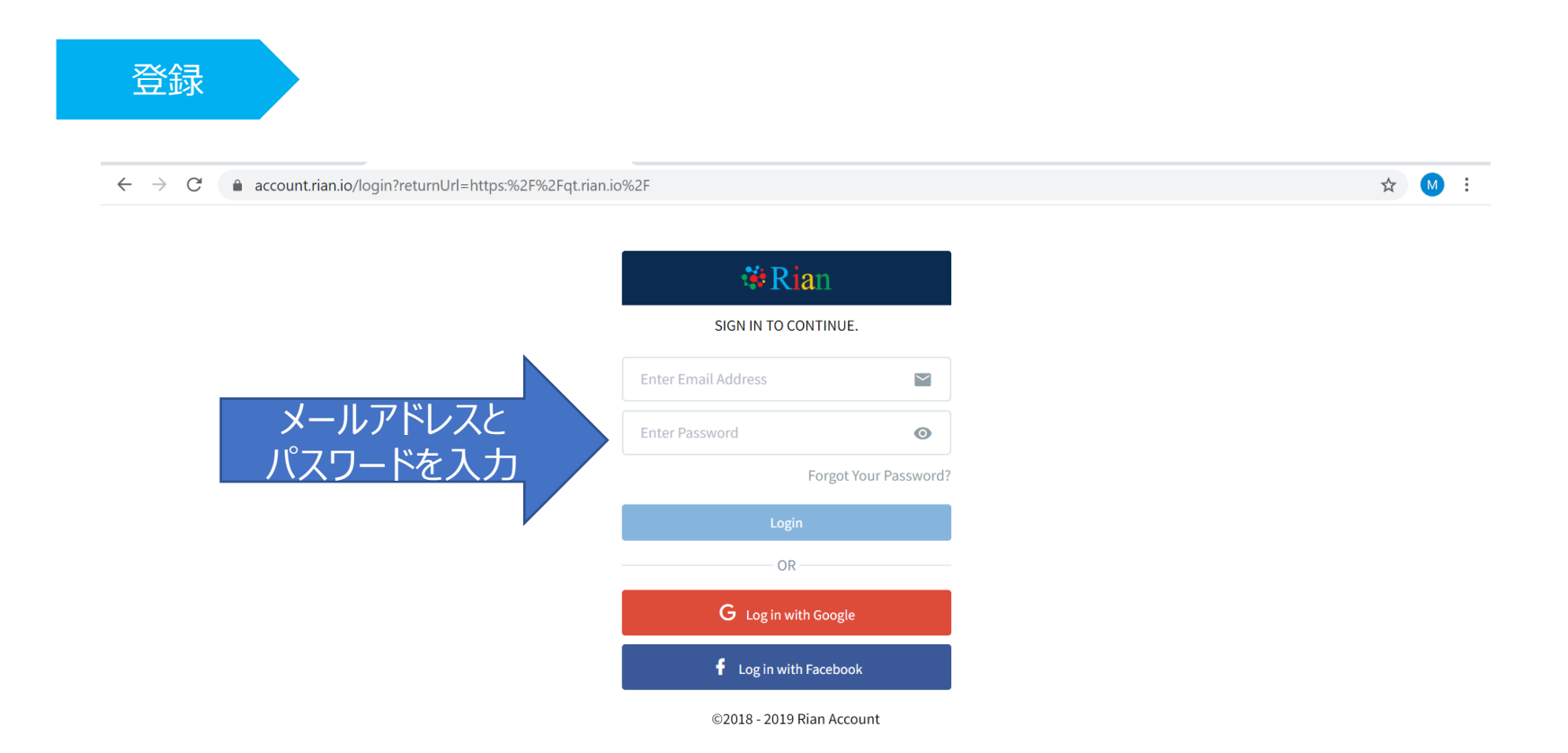

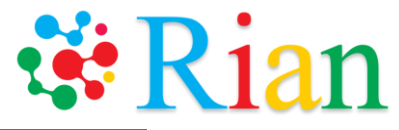

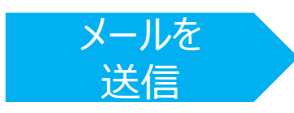

# 登録した後、<u>medical@rian.io</u> に 空メールを送信してください。

# 1か月間無料で、リアンで翻訳できるようになります。

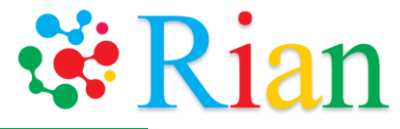

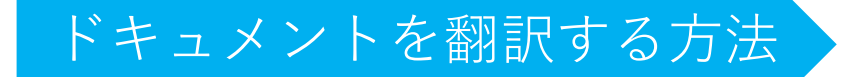

# ドキュメントを翻訳する2つの方法

1. メールを使う 2. ウェブを使う

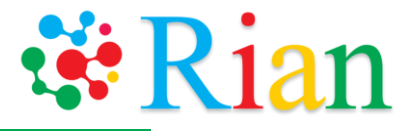

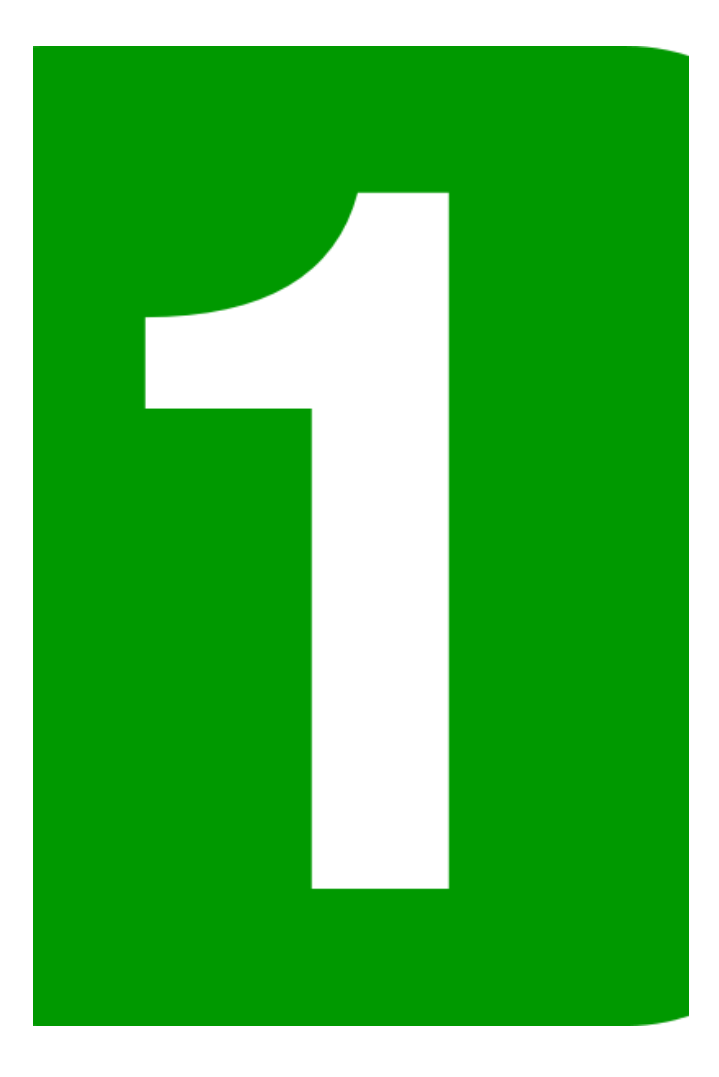

# メールにファイルを 添付して翻訳する

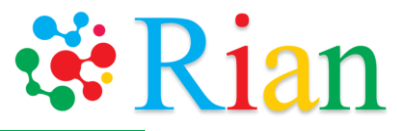

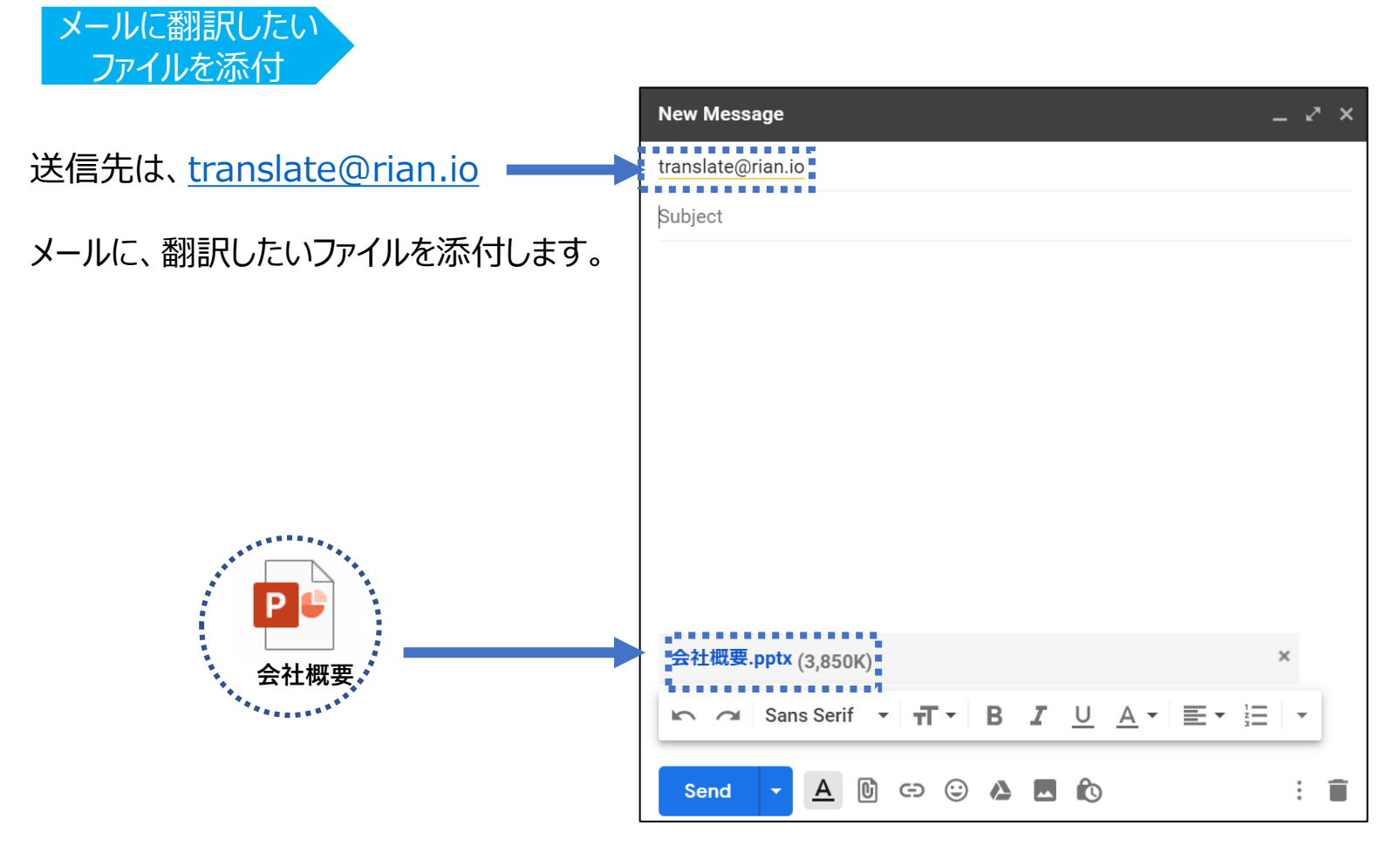

※翻訳できる言語については18ページ参照 ※翻訳できるファイル形式については19ページ参照

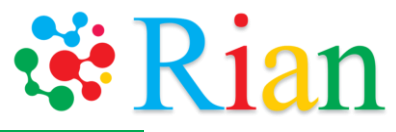

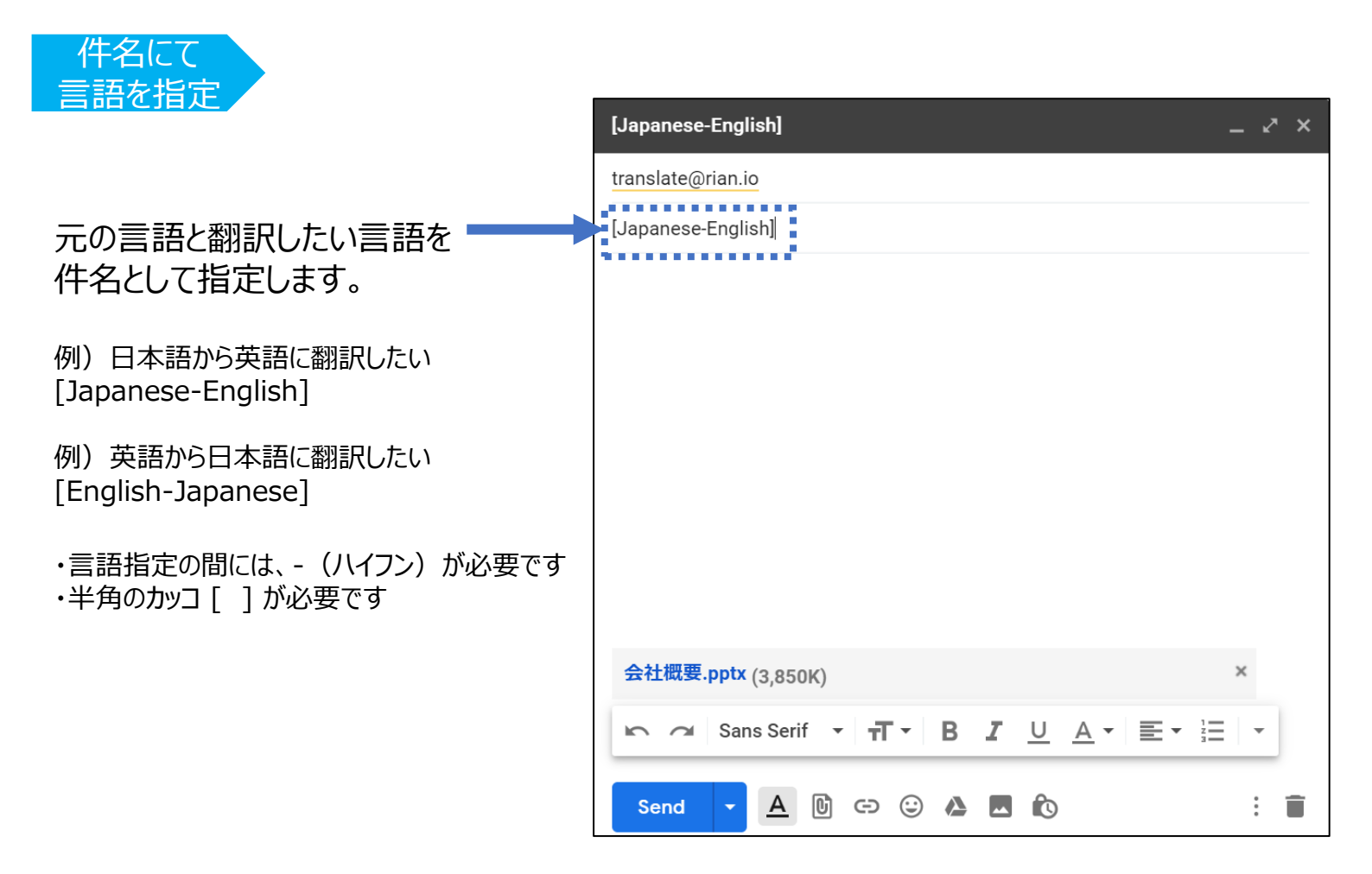

※翻訳できる言語については18ページ参照 ※翻訳できるファイル形式については19ページ参照

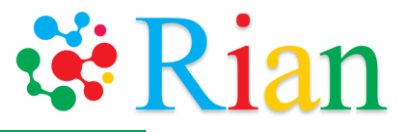

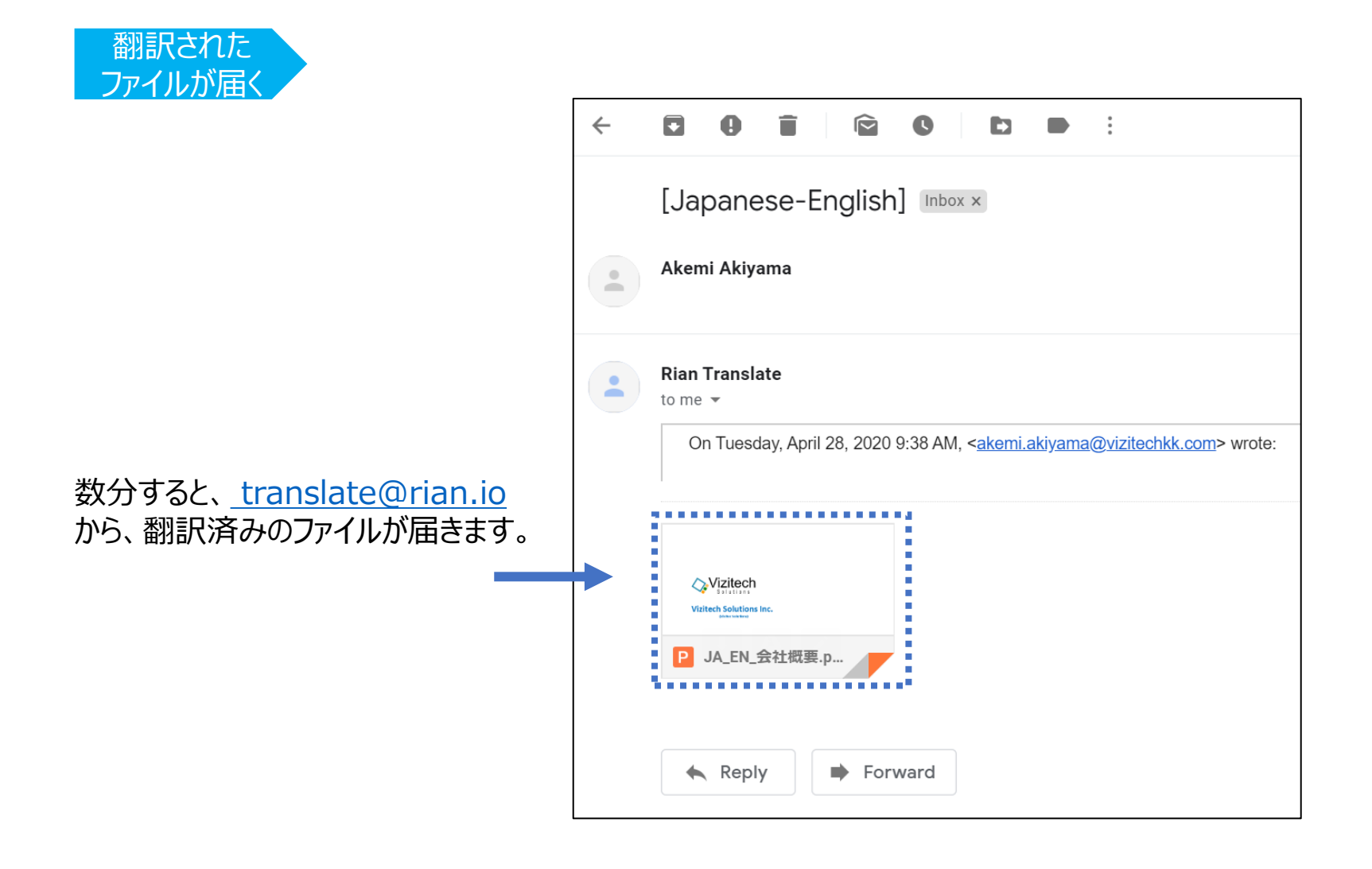

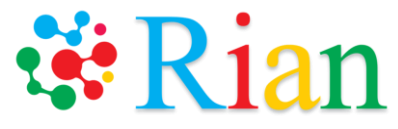

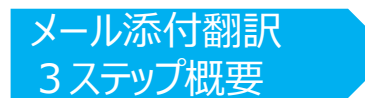

ステップ1 translate@rian.ioに ファイルを添付してメールを送信

ステップ2 件名を作成 [元の言語-翻訳したい言語]

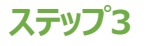

翻訳済みのファイルが届く

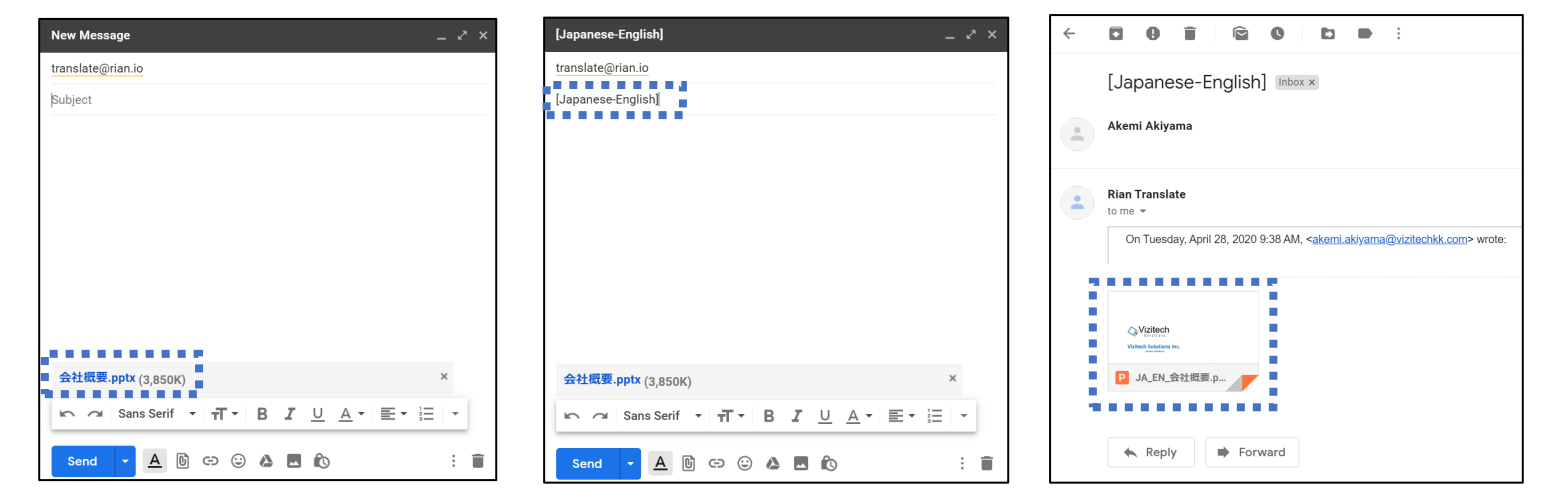

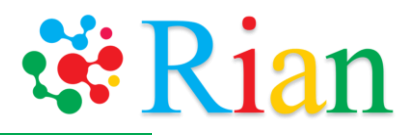

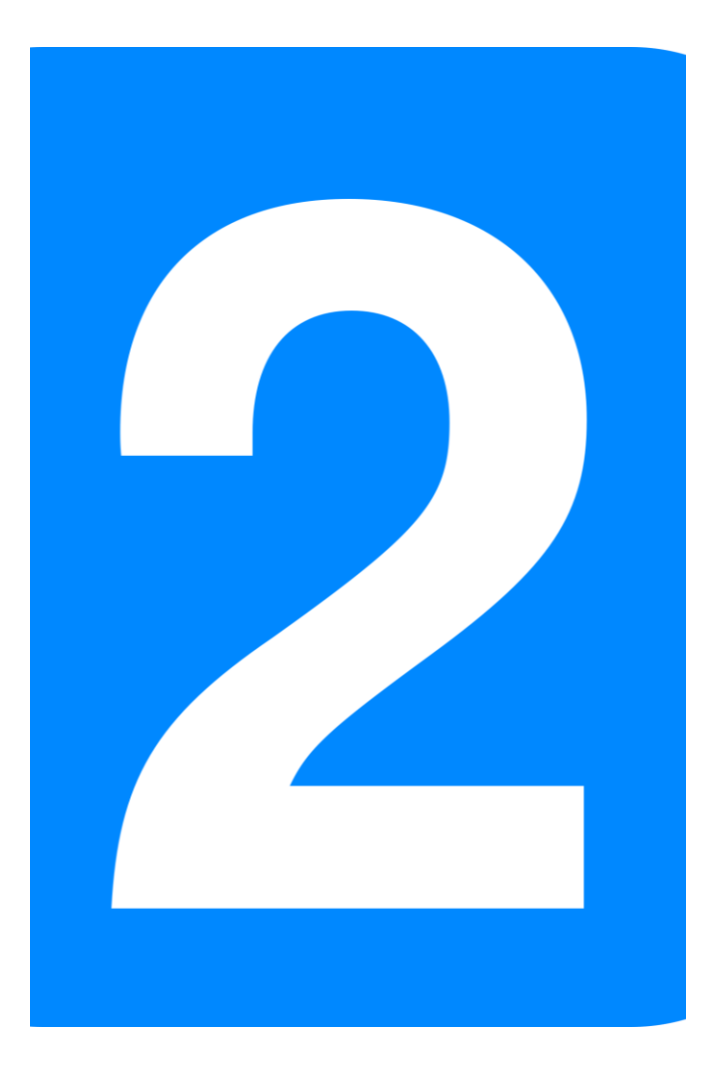

# ウェブ上で 翻訳する

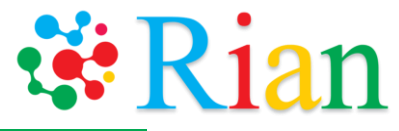

## ステップ1

# https://rian.io からログイン

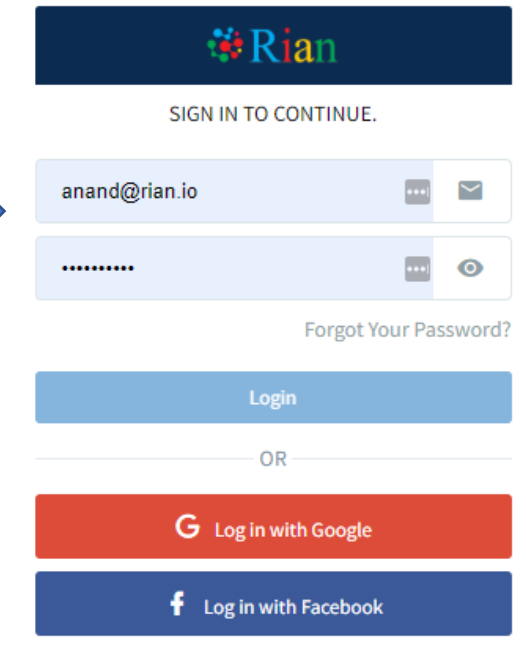

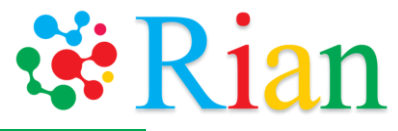

# ステップ2

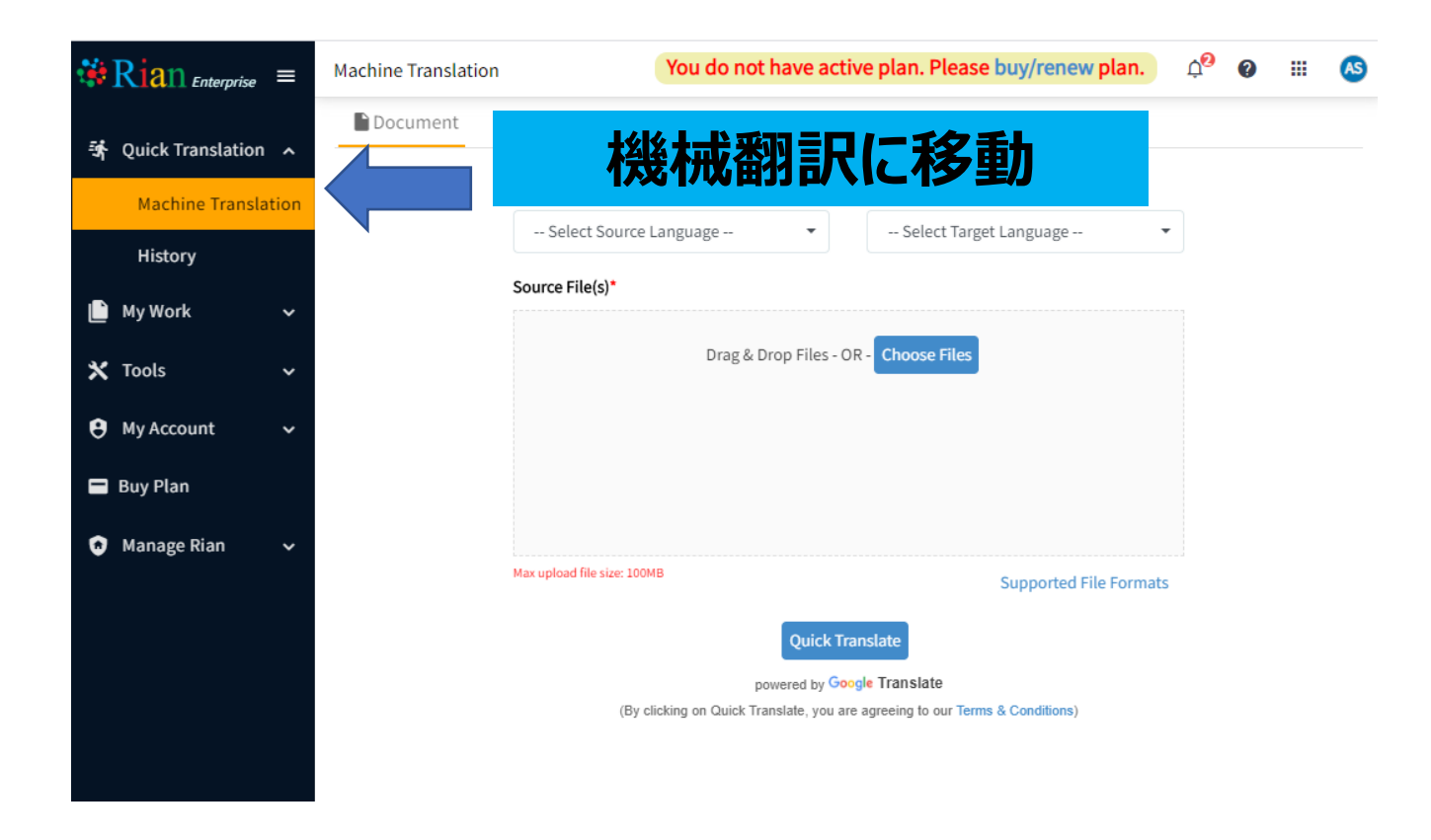

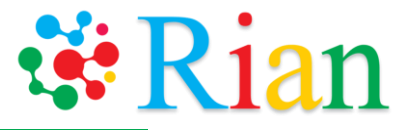

## ステップ2

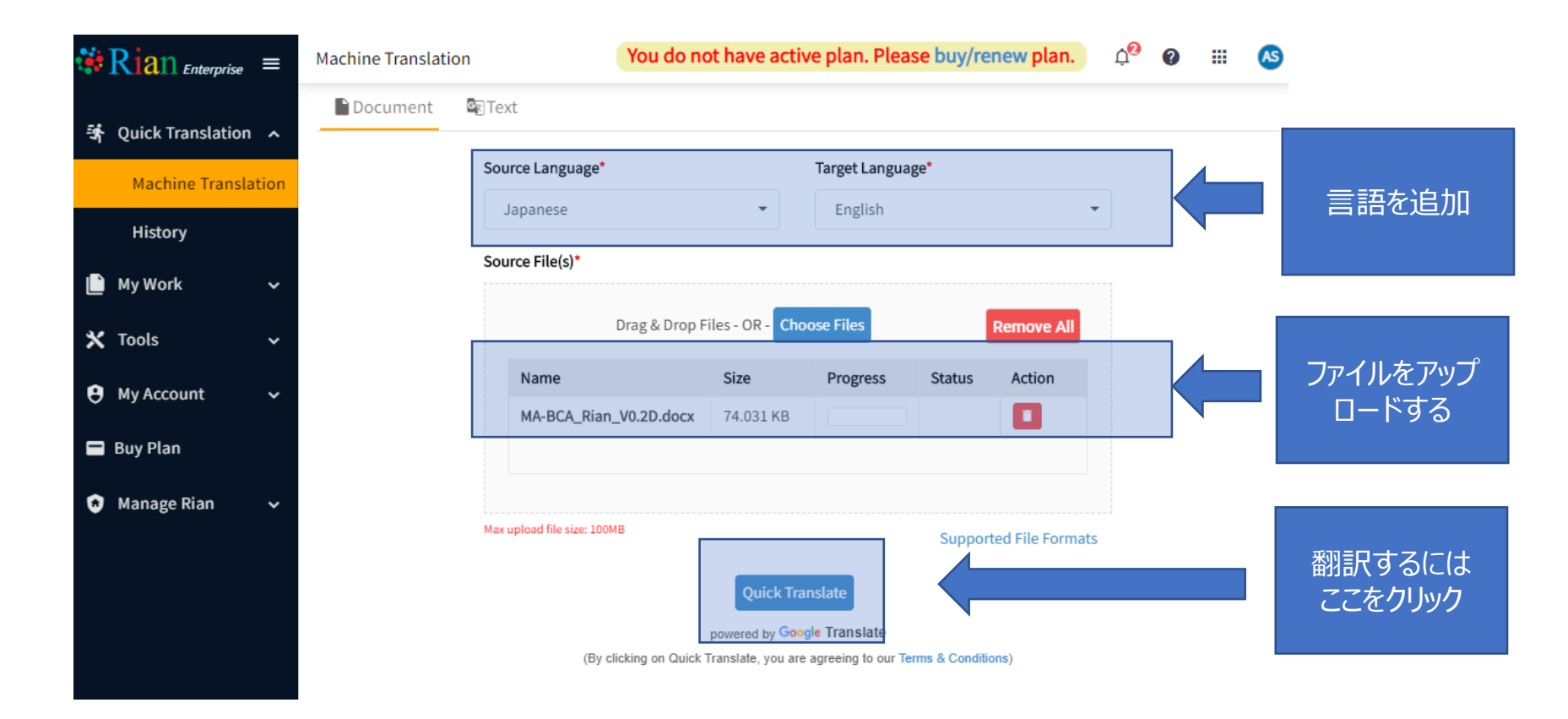

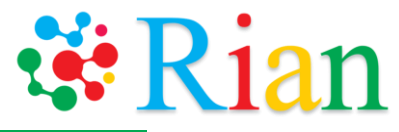

SIJG機開別仕様, TEMP, docx

・
・
・
・
・
・
・
・
・
・
・
・
・
・
・
・
・
・
・
・
・
・
・
・
・
・
・
・
・
・
・
・
・
・
・
・
・
・
・
・
・
・
・
・
・
・
・
・
・
・
・
・
・
・
・
・
・
・
・
・
・
・
・
・
・
・
・
・
・
・
・
・
・
・
・
・
・
・
・
・
・
・
・
・
・
・
・
・
・
・
・
・
・
・
・
・
・
・
・
・
・
・
・
・
・
・
・
・
・
・
・
・
・
・
・
・<

#### SIJG機能別仕様

(外部信号I/Fブロック)

Last Update: 2009/09/18 23:38

#### 改版履歷

2008/07/17 新規作成しました。

#### 目的

サーマルヘッド制御用FPGAの機能別仕様を明確にする。ここでは、外部信号I/Fに付いて規定する。

#### 概要

外部信号として、主に、ヘッド識別信号、LEDモニタ ー信号、DIP SW信号等がある。これらの外部信号をメ モリマップドレジスタまたはメモリマップドI/OでI/F <u>する</u>。

#### 仕様

各外部信号をメモリマップドレジスタまたはメモリマ ップドI/Oに割り付ける。

翻訳されたファイル

元のファイル

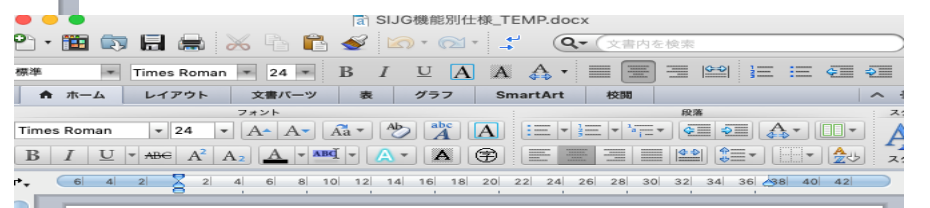

#### SIJG function specifications

(External signal I / F block)

Last Update: 2009/09/18 23:38

#### **Revision history**

2008/07/17 Newly created.

#### Purpose

22

142 | 140 | 138 | 136 | 134 | 13

44

Clarify the functional specifications of the thermal head control FPGA. Here, the external signal I / F is specified.

#### Overview

The external signals mainly include a head identification signal, an LED monitor signal, a DIP SW signal and the like. I / F these external signals with a memory-mapped register or memory-mapped I / O.

#### specification

Assign each external signal to a memory-mapped register or memory-mapped I / O.

# 14| 142| 140| 138| 136| 134| 132| 130| 128| 126| 124| 122| 120| 178| 156| 174| 172| 170| 1-8| 1-6| 1-4| 1-2| 1-1| 2-2| 1-4| 1-6| 1-8|

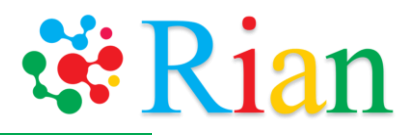

## 翻訳できる言語

| Arabic                | Estonian   | Irish      | Marathi    | Slovenian  |
|-----------------------|------------|------------|------------|------------|
| Bengali               | Finnish    | Italian    | Nepali     | Spanish    |
| Bulgarian             | French     | Japanese   | Oriya      | Swedish    |
| Chinese (Simplified)  | German     | Kannada    | Polish     | Tamil      |
| Chinese (Traditional) | Greek      | Korean     | Portuguese | Telugu     |
| Croatian              | Gujarati   | Latvian    | Punjabi    | Thai       |
| Czech                 | Hebrew     | Lithuanian | Romanian   | Turkish    |
| Danish                | Hindi      | Malay      | Russian    | Urdu       |
| Dutch                 | Hungarian  | Malayalam  | Sinhala    | Vietnamese |
| English               | Indonesian | Maltese    | Slovak     |            |

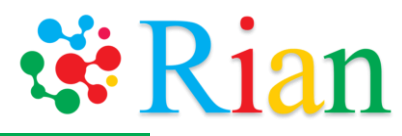

## 翻訳できるドキュメント

| × | Excel               | .xls, .xlsx,<br>.xlsm, .xlsb |
|---|---------------------|------------------------------|
| P | PowerPoint          | .ppt, .pptx                  |
| Ŵ | Word                | .doc, .docx,<br>.docm        |
|   | Plain Text          | .txt                         |
| 8 | Rich Text<br>Format | .rtf                         |
| 8 | HTML                | .html, .htm                  |

| 8 | XML                  | .xml                                |
|---|----------------------|-------------------------------------|
| × | PDF                  | .pdf                                |
|   | Adobe<br>Illustrator | .ai                                 |
| 4 | Subtitle             | .srt, .vtt, .sub,<br>.sbv           |
| • | JSON                 | .json                               |
| ۵ | Images               | .bmp, .gif,<br>.jpeg, .jpg,<br>.png |

# リアンのクイック翻訳(QT)機能を使用して ドキュメントを元の言語から翻訳したい言語に 迅速に翻訳する方法をご紹介しました。

リアンで翻訳すれば・・

効率的です 費用対効果抜群です 品質を維持できます

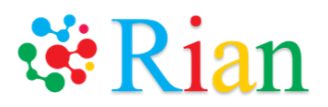

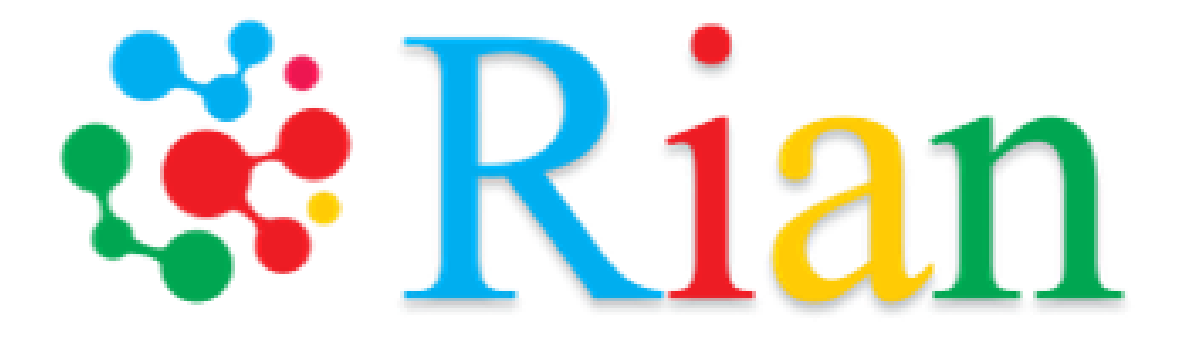

# Thank you !

ご質問は、support@rian.io までお問い合わせください。